# **Sunrise Smart TV**

Mode d'emploi

## Assistance et support

22

Vous avez une question concernant Sunrise Smart TV ou besoin d'aide pour l'installation ou l'utilisation ?

D'autres informations pour l'utilisation de Sunrise TV sont disponibles sur www.sunrise.ch/tv-support ou en appelant le numèro 0800 707 707.

## Sommaire

| 1 | Télécommande                                             | 3    |
|---|----------------------------------------------------------|------|
| 2 | Menu principal TV                                        | 4    |
| 3 | Fonctions de base de la télévision                       | 5    |
|   | Changer de chaîne                                        | 5    |
|   | Informations concernant l'émission sur le bord de l'écra | an 5 |
|   | Interrompre l'émission (Live Pause)                      | 6    |
|   | Menu « Plus »                                            | 6    |
|   | Informations détaillées sur l'émission en cours          | 7    |
| 4 | Programme TV (Sunrise TV Guide)                          | 8    |
|   | Options TV Guide                                         | 8    |
|   | Sunrise QuickZapper                                      | 9    |
|   | TV Guide Mini                                            | 9    |
|   | Continuer l'émission                                     | 10   |
| 5 | ComeBack TV (Regarder les émissions                      | 44   |
|   | Activer ComePack TV par la quite                         | 11   |
|   | Monu ComeBack TV                                         | 11   |
|   | Regarder une émission en cours depuis le début           | 17   |
|   | Regarder une émission que vous avez manguée              | 12   |
| _ |                                                          |      |
| 6 | Enregistrement sur Cloud                                 | 13   |
|   | Enregistrer l'emission en cours                          | 13   |
|   | Arreter l'enregistrement de l'emission en cours          | 13   |
|   | Programmer un enregistrement (emission ou serie)         | 14   |
| 7 | Lecture et gestion d'enregistrements                     | 15   |
|   | Lecture et gestion d'enregistrements existants           | 15   |

|                            | Gestion des enregistrements programmés                                                                                                    | 16                                                                                                    |
|----------------------------|----------------------------------------------------------------------------------------------------|----------------------------------------------------------------------------------------------------|
|                            | Enregistrements en série                                                                                                    | 17                                                                                                    |
|                            | Archiver les enregistrements                                                                                                    | 17                                                                                                    |
| 8                          | On Demand (VoD, films à la demande)                                                                                                    | 18                                                                                                    |
|                            | Vue détaillée du film                                                                                                    | 18                                                                                                    |
|                            | Réserver SvoD                                                                                                    | 19                                                                                                    |
|                            | Acheter un bon VoD                                                                                                    | 19                                                                                                    |
| 9                          | Découvrir                                                                                                    | 20                                                                                                    |
|                            | Conseils intelligents de programmes                                                                                                    | 20                                                                                                    |
|                            | Ajouter un favori                                                                                                    | 20                                                                                                    |
| 10                         | Listes des favoris (liste de chaînes)                                                                                                    | 21                                                                                                    |
|                            | Créer une liste de favoris                                                                                                    | 21                                                                                                    |
|                            | Ouvrir une liste de favoris                                                                                                    | 22                                                                                                    |
|                            |                                                                                                    |                                                                                                    |
| 11                         | Réserver les bouquets de chaînes/options                                                                                                    | 23                                                                                                    |
| 11<br>12                   | Réserver les bouquets de chaînes/options<br>Rechercher des émissions                                                                                                    | 23<br>24                                                                                                    |
| 11<br>12                   | Réserver les bouquets de chaînes/options<br>Rechercher des émissions<br>Rechercher un terme dans toutes les émissions                                                                                                    | <b>23</b><br><b>24</b><br>24                                                                                                    |
| 11<br>12<br>13             | Réserver les bouquets de chaînes/options<br>Rechercher des émissions<br>Rechercher un terme dans toutes les émissions<br>Radio                                                                                                    | <ul> <li>23</li> <li>24</li> <li>24</li> <li>25</li> </ul>                                                                                     |
| 11<br>12<br>13<br>14       | Réserver les bouquets de chaînes/options<br>Rechercher des émissions<br>Rechercher un terme dans toutes les émissions<br>Radio<br>Paramètres                                                                                                    | <ul> <li>23</li> <li>24</li> <li>24</li> <li>25</li> <li>26</li> </ul>                                                                         |
| 11<br>12<br>13<br>14       | Réserver les bouquets de chaînes/options Rechercher des émissions Rechercher un terme dans toutes les émissions Radio Paramètres Contrôle parental                                                                                                   | <ul> <li>23</li> <li>24</li> <li>24</li> <li>25</li> <li>26</li> <li>26</li> </ul>                                                             |
| 11<br>12<br>13<br>14       | Réserver les bouquets de chaînes/options Rechercher des émissions Rechercher un terme dans toutes les émissions Radio Paramètres Contrôle parental TV et audio                                                                                       | <ul> <li>23</li> <li>24</li> <li>24</li> <li>25</li> <li>26</li> <li>26</li> <li>26</li> </ul>                                                 |
| 11<br>12<br>13<br>14       | Réserver les bouquets de chaînes/options Rechercher des émissions Rechercher un terme dans toutes les émissions Radio Paramètres Contrôle parental TV et audio Éditer les favoris                                                                    | <ul> <li>23</li> <li>24</li> <li>24</li> <li>25</li> <li>26</li> <li>26</li> <li>26</li> <li>27</li> </ul>                                     |
| 11<br>12<br>13<br>14       | Réserver les bouquets de chaînes/options Rechercher des émissions Rechercher un terme dans toutes les émissions Radio Paramètres Contrôle parental TV et audio Éditer les favoris PIN TV Box                                                         | <ul> <li>23</li> <li>24</li> <li>24</li> <li>25</li> <li>26</li> <li>26</li> <li>26</li> <li>27</li> <li>27</li> </ul>                         |
| 11<br>12<br>13<br>14<br>15 | Réserver les bouquets de chaînes/options<br>Rechercher des émissions<br>Rechercher un terme dans toutes les émissions<br>Radio<br>Paramètres<br>Contrôle parental<br>TV et audio<br>Éditer les favoris<br>PIN TV Box<br>Application Sunrise Smart TV | <ul> <li>23</li> <li>24</li> <li>24</li> <li>25</li> <li>26</li> <li>26</li> <li>26</li> <li>27</li> <li>27</li> <li>28</li> </ul>             |
| 11<br>12<br>13<br>14<br>15 | Réserver les bouquets de chaînes/options Rechercher des émissions Rechercher un terme dans toutes les émissions Radio Paramètres Contrôle parental TV et audio Éditer les favoris PIN TV Box Application Sunrise Smart TV Multiscreen                | <ul> <li>23</li> <li>24</li> <li>24</li> <li>25</li> <li>26</li> <li>26</li> <li>26</li> <li>27</li> <li>27</li> <li>28</li> <li>28</li> </ul> |

## 1 Télécommande

| Marche/arrêt 🕑       | Allume la Sunrise TV Box ou la met en veille                                                   |                      | Recordings 🕞               | Bascule vers le menu « Enregistrements » avec les enregistrements<br>existants et programmés ainsi que les enregistrements de séries (le<br>cas échéant)            |
|----------------------|------------------------------------------------------------------------------------------------|----------------------|----------------------------|----------------------------------------------------------------------------------------------------|
| Chiffres 0 - 9       | Permet de changer de chaîne ou de saisir des chiffres<br>et des lettres                        | 4 5 6<br>ghi jkl mno | Menu (menu)                | Sunrise TV Guide : Affiche le menu principal avec les chapitres prin-<br>cipaux « Programme », « Découvrir », « ComeBack TV », « On De-<br>mand » et « Paramètres » |
|                      | Pascula antro la TV et la radio                                                                |                      | ОК (ок)                    | Ouvre le TV Guide mini ou confirme une sélection ou une saisie                                                                                                    |
|                      |                                                                                                | Pqrs UV VXyz         | Flèche vers<br>le haut 🍎   | Ouvre le TV Guide mini ou navigue vers le haut                                                                                                    |
|                      |                                                                                                | < <u>CORD/A</u>      | Flèche vers<br>la droite 💽 | Ouvre le QuickZapper ou navigue vers la droite                                                                                                    |
|                      | Ouvre le TVGuide/Programme TV                                                                  |                      | Flèche vers<br>le bas      | Ouvre le TV Guide mini ou navigue vers le bas                                                                                                    |
| Vert                 | Affiche la sélection de listes de favoris ou décrit la fonction en haut ou à droite de l'écran | ОК                   | Flèche vers<br>la gauche   | Ouvre le TV Guide mini ou navigue vers la gauche                                                                                                    |
| Jaune 🔴              | La fonction est décrite en haut de l'écran                                                     |                      | Retour                     | Revient une étape en arrière et quitte le menu, le cas échéant                                                                                                    |
| Bleu                 | Ouvre un menu avec des fonctions supplémentaire<br>à droite de l'écran                         |                      | Info 👔                     | Informations concernant l'émission en cours (détails)                                                                                                    |
| Retour rapide ┥      | Retour rapide de l'émission ou de l'enregistrement<br>en cours                                 |                      | Volume +/-                 | Règle le volume                                                                                                    |
| Enregistrement       | Enregistre l'émission sélectionnée                                                             |                      | On Demand 🗐                | Ouvre la fonction « On Demand » (le cas échéant)                                                                                                    |
| Stop (               | Arrête l'enregistrement en cours                                                               |                      | Lecture/<br>Pause 🗐        | Arrête ou poursuit l'émission ou l'enregistrement en cours                                                                                                    |
| Avance rapide 🗩      | Avance rapide de l'émission ou de l'enregistrement<br>en cours                                 |                      | CH (♠)(♥)                  | Change de chaîne                                                                                                    |
| Muet 🛒               | Désactive ou active le son                                                                     |                      |                            |                                                                                                    |
| Langue 💿             | Permet de régler la langue audio ainsi que la langue<br>des sous-titres (le cas échéant)       |                      |                            | <b>Bon à savoir :</b> Anrès avoir ouvert un menu à l'aide d'une touche                                                                                              |
| Canal AV (AV)        | Non affectée pour le moment                                                                    |                      |                            | vous pouvez quitter ce menu en appuyant de nouveau sur la même                                                                                                    |
|                      | Non affectée pour le moment                                                                    |                      |                            | touche. Cela fonctionne avec les touches « Radio/TV », « Recor-<br>dings », « Menu », « Info » et la touche bleue.                                                  |
| Chapitre 1 : Télécom | mande                                                                                          | Sunrise              |                            | :                                                                                                    |

## 2 Menu principal TV

### Aperçu des émissions via le menu principal TV

Menu (MENU) Vous pouvez ouvrir le menu principal avec la touche « Menu ».

### Zones et fonctions du menu principal

### Aperçu des émissions et films recommandés

| Tag | esschau<br>mbolbild          | SIXX CH HD<br>Komödien 2015<br>25min / DE<br>New Girl | Wo Die Wilden Kerle           | Sunrise TV<br>Hier erfahren Sie<br>mehr über W-Name |
|-----|------------------------------|-------------------------------------------------------|-------------------------------|-----------------------------------------------------|
| Syr | nbolbild                     |                                                       |                               |                                                     |
| Dei | r Herr Der Ringe             | NightWash                                             | Symbolbid<br>Orc Wars         | Symbolbid<br>Systemfehler - Wen                     |
| Sym | bolisid<br>Die Wilden Kerlow |                                                       | Symbolish<br>One Chanse Sinma | Symbolial<br>Ca.                                    |
|     | Programm                     | Entdecken Come                                        | ▶ 🖪<br>Back TV On Demand      | <b>Ö</b><br>Einstellungen                           |

Aperçu des fonctions principales

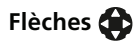

Vous pouvez naviguer jusqu'au point souhaité avec les flèches. Le menu est divisé en 5 chapitres :

- Programme :
  - **« TV Guide »** donne un aperçu de l'ensemble des chaînes et des différentes émissions.
  - « Live TV » revient à l'émission en cours.
  - « Enregistrements » affiche la liste des enregistrements existants et programmés et des enregistrements en série.
  - **« Radio »** passe à la radio et affiche la liste de toutes les stations de radio disponibles.

- Découvrir :
  - **« Favoris »** affiche la liste « Mes favoris » et « Favoris recommandés ».
  - **« Recommandations »** affiche les films et émissions recommandés.
  - « Genres » affiche les films et les émissions classés par genre.
  - **« Rechercher »** permet de rechercher des films et émissions en saisissant le titre, le genre, les acteurs, etc.
- ComeBack TV :
  - **« Nouveautés »** affiche les nouvelles émissions et les nouveaux films disponibles sur ComeBack TV.
  - « La dernière chance » affiche les émissions et les films qui ne seront bientôt plus disponibles dans ComeBack TV.
  - **« Genres »** :Affiche les films et les émissions que vous avez manqués classés par genre.
- On Demand :
  - « Shops » donne un aperçu de toutes les boutiques et options On Demand disponibles.
  - « Nouveautés » indique les nouveaux films et émissions disponibles.
  - **« Genres »** affiche les films est les émissions disponibles classés par genre.
  - « Mes films » indique les films que vous avez loué.
- Paramètres :
  - « Options » Affiche les options supplémentaires que vous pouvez commander. »
  - « Aide » décrit les nouvelles fonctions de Sunrise TV.
  - « Paramètres » propose entre autres : paramètres TV et audio, contrôle parental et PIN.
  - « ComeBack TV » permet d'activer et de désactiver la fonction ComeBack TV pour certaines chaînes.

## 3 Fonctions de base de la télévision

### Changer de chaîne

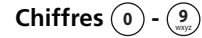

- Appuyez sur les touches chiffrées pour changer de chaîne. Chaque chaîne est mémorisée à un emplacement par défaut.
- CH ()/
- Utilisez les touches CH pour changer de chaîne dans l'ordre croissant ou décroissant.

Vous pouvez également changer de chaîne avec :

Flèche vers la droite

ОК (ок)

TV Guide TV GUIDE

- TV Guide
  - TV Guide Mini

QuickZapper

Vous trouverez plus de détails au chapitre 4 « Programme TV (TV Guide) ».

### Informations concernant l'émission sur le bord de l'écran

Quand vous avez changé de chaîne, des informations sur l'émission en cours et la chaîne s'affichent pendant quelques secondes. Vous pouvez également afficher ces informations avec la touche « OK ».

Retour 🥏

ОК (ок)

**Bon à savoir :** Appuyez sur la touche « Retour » pour masquer les informations.

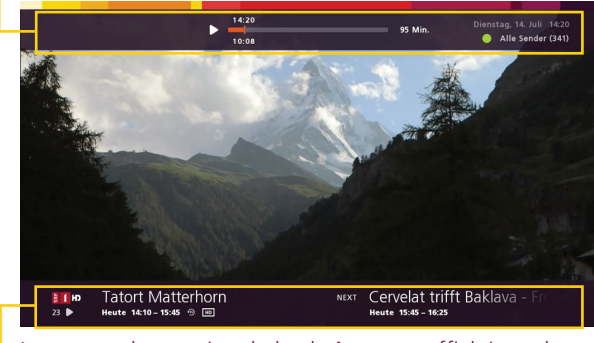

Le nom et le numéro de la chaîne sont affichés en bas de l'écran. Le nom de l'émission en cours et de l'émission suivante est affiché à côté. Suivant la source on voit sous le nom de la chaîne de Live TV () en cours ce symbole . Pour ComeBack TV (), ce symbole () s'affiche pour les enregistrements diffusés.

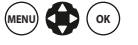

**Bon à savoir :** Vous pouvez régler la durée d'affichage de ces informations comme vous le souhaitez. Pour ce faire, dans le menu principal, allez dans « Paramètres » > « TV et audio » puis « Durée d'affichage Guide mini ». Vous pouvez y régler la durée d'affichage.

### Interrompre l'émission (Live Pause)

Lecture/ Pause 🖃 Vous pouvez arrêter à tout moment une émission ou un enregistrement en cours en appuyant sur la touche « Lecture/Pause ».

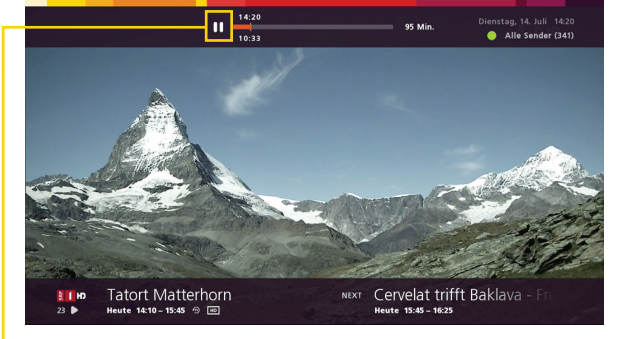

La pause est indiquée par le symbole Pause en haut à gauche.

Lecture/ Pause 🗐 Pour reprendre la lecture de l'émission, appuyez à nouveau sur la touche « Lecture/Pause ». Vous voyez l'émission en différé.

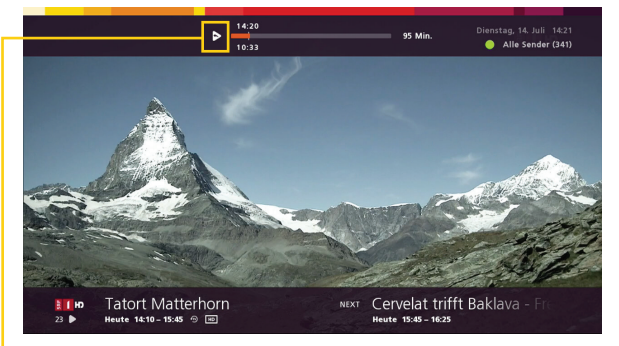

Le symbole en haut à gauche indique qu'il s'agit d'une émission diffusée en différé.

Stop Vous por

Vous pouvez arrêter la diffusion en différé en appuyant sur la touche stop. Vous revenez alors à la diffusion en direct.

#### Menu « Plus »

Retour (

Bleu Appuyez sur la touche bleue pour afficher le menu « Plus ».

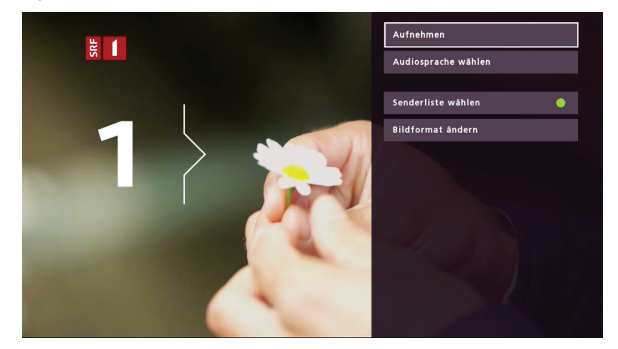

Le menu avec les options disponibles s'affiche à droite.

Les options disponibles sont les suivantes :

- **« Enregistrer » :** Vous fait enregistrer l'émission en cours (plus sur ce sujet en **page xy**).
- « Choisir les sous-titres » (le cas échéant) : Les langues disponibles pour les sous-titres s'affichent.
- « Choisir la langue de l'audio » (le cas échéant) : Les langues audio disponibles s'affichent.
- **« Choisir la liste des chaînes » :** Appuyez sur la touche verte pour afficher les listes de favoris TV disponibles.
- **« Modifier le format de l'image » :** Vous pouvez afficher l'image en 4x3, 16x9 ou zoomer.
- **Bon à savoir :** Appuyez sur la touche « Retour » pour revenir une étape en arrière dans le menu. Appuyez à plusieurs reprises pour revenir à l'émission en cours.

### Informations détaillées sur l'émission en cours

Info 👔

Appuyez sur la touche « Info » pour afficher des informations détaillées concernant l'émission.

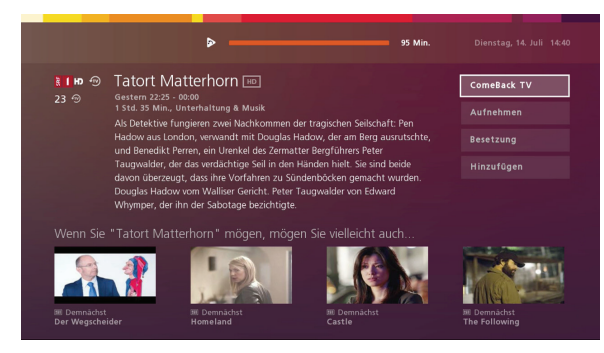

L'aperçu affiche le nom, la date et l'heure de l'émission ainsi qu'une description (le cas échéant). Dans la partie inférieure, Sunrise Smart TV affiche les émissions qui pourraient vous intéresser.

Flèches 😭

ОК (ок)

Des options pour afficher plus d'informations ou lancer des actions s'affichent sur la droite. Appuyez sur la flèche vers le bas ou vers le haut pour sélectionner les options. Confirmez la sélection avec la touche « OK ».

Options :

- « ComeBack TV » lit l'émission depuis le début.
- « Enregistrer »enregistre l'émission sélectionnée. S'il s'agit d'un épisode de série, vous pouvez décider d'enregistrer cet épisode ou la série complète.
- « Acteurs et régie » indique les acteurs (distribution) de l'émission.
- « Ajouter/Supprimer » permet d'ajouter des émissions à vos favoris ou d'en supprimer.
- Info (i)
- En pressant à nouveau la touche « Info », vous revenez à l'émission en cours. (D'autres possibilités sont disponibles pour revenir à la dernière position de lecture en page 10).

## 4 Programme TV (Sunrise TV Guide)

Il existe quatre manières différentes d'afficher le programme TV : Le TV Guide affiche sur tout l'écran le programme TV complet.

la droite 🌑

TV Guide TV GUIDE

- **Flèche vers** Le QuickZapper affiche à droite de l'écran un aperçu des émissions en cours. Vous trouverez plus d'informations en page 9.
- le bas 🛑

**Flèche vers** • Le TV Guide Mini affiche en bas de l'écran l'émission en cours et l'émission suivante et permet également de changer de programme TV. Vous trouverez plus d'informations en page 9.

Continuer l'émission

• Lorsque vous quittez définitivement une émission, Sunrise TV note la dernière position de lecture et vous propose la possibilité de poursuivre la dernière émission. Vous trouverez plus d'informations en page 10.

### **Options TV Guide**

Le TV Guide vous offre un aperçu de la dernière émission, de l'émission en cours et de l'émissions suivante. Vous pouvez également changer de chaîne avec le TV Guide.

TV Guide TV GUIDE

1

Appuyez sur la touche « TV Guide » pour ouvrir le TV Guide. L'émission sélectionnée est encadrée en blanc.

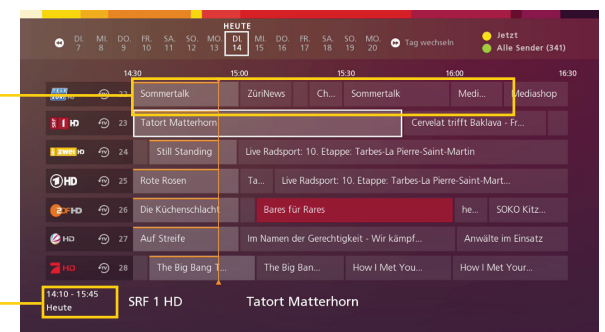

Son horaire (et son jour de diffusion si elle n'est pas diffusée le jour même) sont affichés en bas à droite. Les émissions en cours sont affichée sur fond gris.

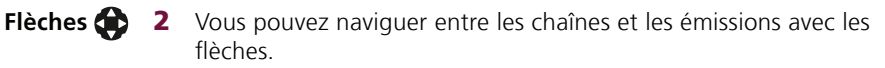

**OK** (ok) 3 Appuyez sur la touche « OK » pour basculer sur la chaîne sélectionnée

> Le TV Guide vous permet également d'enregistrer des émissions en cours ou à venir, ainsi que de regarder les émissions que vous avez manquées (ComeBack TV).

**Bon à savoir :** Il existe plusieurs facons de naviguer plus rapidement dans le programme TV :

- Avec la touche jaune, vous revenez toujours au jour et à l'heure courants.
- CH (▲)/(▼) Appuyez sur les touches CH pour vous déplacer par groupes de sept chaînes.

Retour rapide/ avance rapide (44)/(>>)

Vert (

Jaune 🧲

- Appuyez sur la touche retour rapide ou avance rapide pour passer facilement d'un jour à l'autre.
- Appuyez sur la touche verte pour enregistrer l'émission dans la liste des favoris.

### Sunrise QuickZapper

Le QuickZapper vous permet d'avoir un aperçu rapide des émissions en cours sur toutes les chaînes. Pendant ce temps, vous pouvez continuer à regarder l'émission en cours.

Flèche vers 1 la droite **D** 

Appuyez sur la flèche vers la droite pour afficher le QuickZapper.

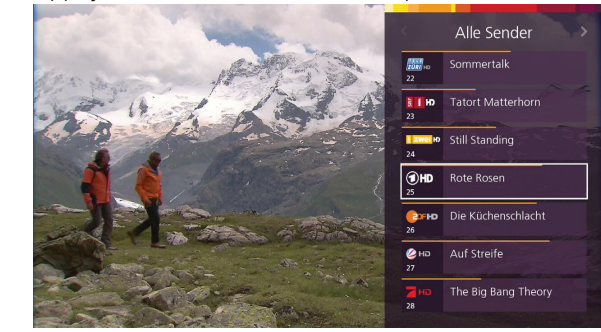

Le QuickZapper s'affiche à droite de l'écran.

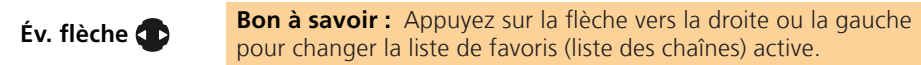

- Flèches 💮 2 Naviguez à l'aide des flèches jusqu'à la chaîne souhaitée.
- CH () () Bon à savoir : Appuyez sur les touches CH vers le bas ou vers le haut pour faire défiler les chaînes par groupes de 7 vers le haut ou vers le bas.
  - **OK** (**••**) **3** Appuyez sur la touche « OK » pour basculer sur la chaîne sélectionnée. Le QuickZapper disparaît de l'écran.

### TV Guide Mini

Le TV Guide mini apparaît en bas de l'écran. Il affiche le nom de l'émission en cours et de l'émission suivante sur la chaîne actuelle.

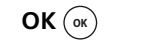

Appuyez sur la touche « OK » pour afficher le TV Guide mini.

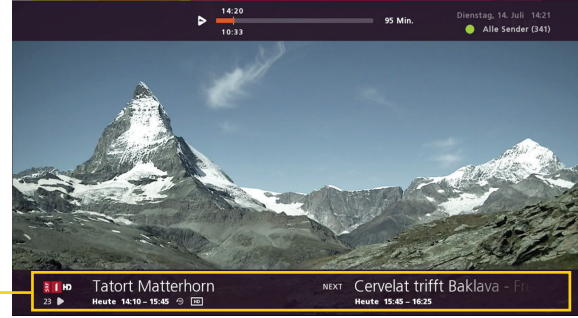

Le nom de l'émission en cours et de l'émission suivante s'affichent en bas de l'écran.

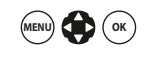

**Bon à savoir :** Vous pouvez régler la durée d'affichage de ces informations comme vous le souhaitez. Pour ce faire, dans le menu principal, allez dans « Paramètres » > « TV et audio » puis « Durée d'affichage Guide mini ». Vous pouvez y régler la durée d'affichage.

### **Continuer l'émission**

Quel que soit le moment auquel vous quittez une émission (Live TV, enregistrement ComeBackTV ou vidéo à la demande) Sunrise Smart TV enregistre la dernière position de lecture. Vous avez toujours la possibilité de poursuivre exactement l'émission que vous avez regardée en dernier.

1 Si vous avez quitté une émission TV en cours et que vous souhaitez la visionner à nouveau plus tard, vous pouvez continuer à la regarder en différé au même endroit « Poursuivre » ou sur Live TV.

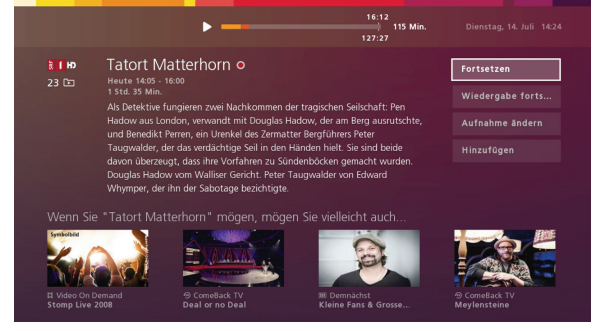

**2** Une fois que vous avez quitté des enregistrements ComeBack TV ou VoD pour naviguer sur Sunrise Smart TV et ensuite revenir au programme, deux options se présentent :

|  |  | entorn ceBei         | der letzten            | Feste der Welt |  |
|--|--|----------------------|------------------------|----------------|--|
|  |  | t 10. Etappe: Tarbes | La Pierre Saint-Martin | 2017           |  |
|  |  | Fortsetzen           |                        |                |  |
|  |  | Wiedergabe neu       | starten                |                |  |
|  |  | er Gerechtigkeit     | Anwälte im Einsatz     | _              |  |
|  |  |                      |                        |                |  |

L'option « Poursuivre » vous faire revenir à la dernière position de lecture.

L'option « Redémarrer la lecture » propose de redémarrer depuis le début l'émission suivie précédemment.

## **5 ComeBack TV (Regarder** les émissions manquées)

Avec ComeBack TV, vous pouvez accéder aux émissions passées jusqu'à sept jours sans les enregistrer auparavant. Avec ComeBack TV, vous pouvez également regarder des émissions avec ComeBack TV, vous arrêter, revenir en arrière ou avancer dans l'émission. Il est actuellement possible de sélectionner plus de 200 chaînes.

Important : Au premier démarrage de la Sunrise TV Box, vous serez invité à activer séparément ComeBack TV pour chaque chaîne. Pour l'activer par la suite, procédez comme indigué ci-dessous.

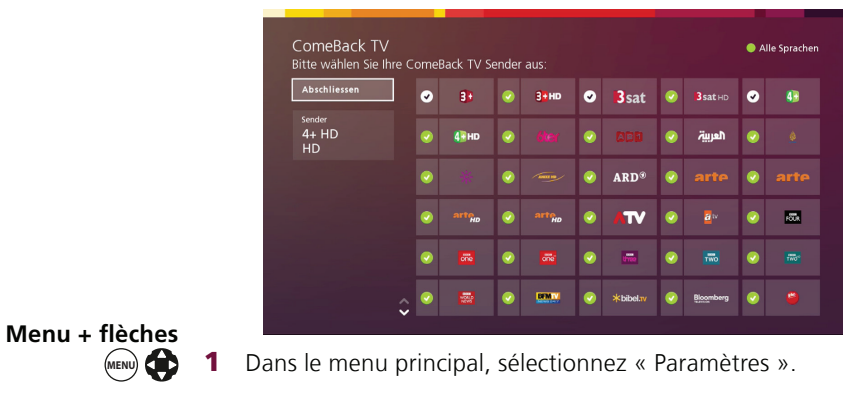

### Activer ComeBack TV par la suite

- **ОК** (ок) Allez à l'option « ComeBack TV » et appuyez sur « OK ». 2
- Flèches 🏠 Vous pouvez maintenant sélectionner les chaînes avec les flèches 3 et les activer ou les désactiver avec « OK ». ОК (ок)
- Flèches + OK 4 (ок)
- Une fois toutes les chaînes souhaitées activées ou désactivées, allez à « Sauvegarder » avec les flèches et appuyez sur « OK ». Si vous n'avez fait aucune modification, allez à « Terminer » avec les flèches et appuyez sur « OK » pour guitter le menu.

### Menu ComeBack TV

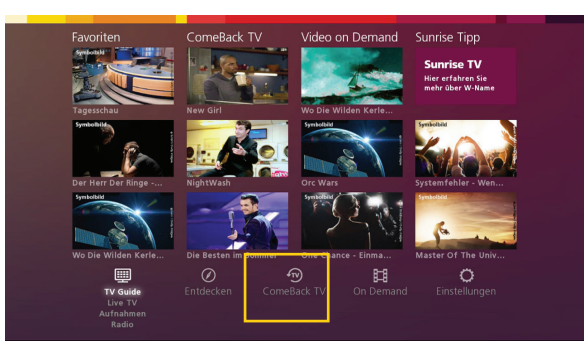

Dans cet aperçu, vous accédez directement aux « Nouveautés » que vous avez manquées, à « La dernière chance » et aux émissions classées par « Genres ».

- « Nouveautés » affiche les émissions qui viennent d'être mises • à disposition dans ComeBack TV.
- « La dernière chance » indigue les émissions gui ne sont encore disponibles que pour très peu de temps et ne pourront ensuite plus être regardées.
- « Genres » affiche les émissions classées par genre.

Enregistrement  $(\bullet)$ 

Bon à savoir : Vous pouvez aussi enregistrer toutes les émissions ComeBack TV. Procédez comme d'habitude : Appuyez sur la touche « Enregistrement ». L'émission ComeBack TV en cours est enregistrée à partir de ce moment jusqu'à la fin et est enregistrée dans « Enregistrements ». (Davantage d'informations, pour l'enregistrement de séries aussi, en page 13/14.)

### Regarder une émission en cours depuis le début

Avec ComeBack TV, vous pouvez aller au début d'une émission en cours et n'en manguez ainsi pas une seule minute.

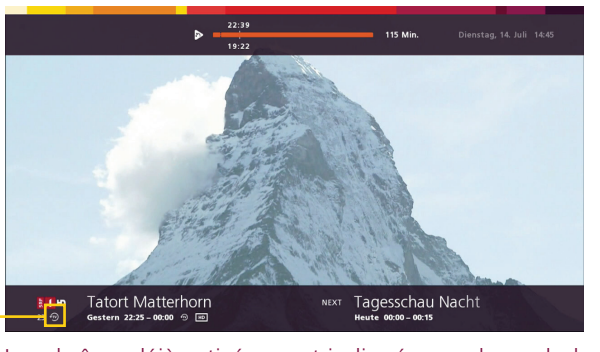

 Les chaînes déjà activées sont indiquées par le symbole 
 sous le logo de la chaîne.

- Info (i) 1 Appuyez sur la touche « Info » pour afficher des informations détaillées concernant l'émission.
   L'option « ComeBack TV » s'affiche à droite (le cas échéant).
- Flèches 🔴
- 2 Sélectionnez « ComeBack TV » avec les flèches.
- **OK** (**w**) **3** Confirmez la sélection avec la touche « OK ». L'émission sera diffusée exactement du début à a fin.

#### Regarder une émission que vous avez manquée

**TV Guide TV GUIDE 1** Appuyez sur la touche « TV Guide » pour ouvrir le programme TV.

| 9 7<br>7                  |   |    |      |     |  |         |     |     |      |    |       |       | ø    |          | " ŏ,     |  |
|---------------------------|---|----|------|-----|--|---------|-----|-----|------|----|-------|-------|------|----------|----------|--|
|                           |   |    | 15   |     |  | 15:15   |     |     |      |    | 15:45 |       |      |          | 6:15     |  |
| 2020 10                   |   |    |      |     |  |         |     |     |      |    |       |       |      |          | Medi     |  |
| t но                      |   |    |      |     |  |         |     |     |      |    | [     | Beoba | chte | r TV     | Kanarisc |  |
| a zwei Ho                 |   |    |      |     |  |         |     |     |      |    |       |       |      |          |          |  |
| (1) HD                    |   |    |      |     |  |         |     |     |      |    |       |       |      |          |          |  |
| CI-HD                     | Ð | 26 |      |     |  |         |     |     |      |    |       |       |      |          |          |  |
| 🖉 на                      |   |    |      |     |  |         |     |     |      |    |       |       |      |          |          |  |
|                           |   |    |      | Big |  | e Big I |     |     |      |    |       |       |      |          |          |  |
| 15:45 - 16:1<br>am 07.07. |   | s  | RF 1 | HD  |  |         | Beo | bac | hter | тν | - E:  | kperi | ten  | im Eins. |          |  |

- Le symbole ComeBack TV ((le cas échéant) est affiché à côté du nom de la chaîne.
- **Flèches 2** Avec les flèches, sélectionnez une émission que vous avez manquée sur une chaîne marquée du symbole ComeBack TV.
  - **OK** (**••**) **3** Appuyez sur « OK » pour afficher les informations concernant l'émission.
  - **OK** Confirmez la sélection de « ComeBack TV » avec « OK ». L'émission est diffusée depuis le début.

## 6 Enregistrement sur Cloud

Les enregistrements ne sont pas stockés plus longtemps localement sur le disque dur de votre Sunrise TV Box, mais sur le réseau (ou sur le Cloud). En voici les avantages :

- Les enregistrements stockés dans le Cloud peuvent être diffusés sur la TV Box supplémentaire (la TV Box supplémentaire est une option payante) et sur tous les appareils mobiles via l'application Sunrise TV.
- Vous pouvez enregistrer de nombreuses émissions en même temps.
- Les émissions Comeback TV peuvent être ultérieurement stockées dans vos enregistrements.
- Vos enregistrements Cloud sont supprimés après 6 mois avec TV comfort et après 3 mois avec TV start (Sauf pour les enregistrements archivés. Voir page 17).
- Si vous changez votre Sunrise TV Box, vos enregistrements ne seront pas perdus.

Important : Vous pouvez enregistrer directement des émissions/séries en cours et programmées ou les programmer pour l'enregistrement.

### Enregistrer l'émission en cours

### Enregistrement

 $(\bullet)$ 

**1** Appuyez sur la touche « Enregistrement ». Si l'émission en cours ne fait pas partie d'une série, elle est enregistrée à partir de ce point jusqu'à la fin.

Év. flèches 🔂

2 Si l'émission en cours fait partie d'une série, une fenêtre s'affiche avec « Enregistrement unique » (enregistrement de cet épisode) et « Enregistrement en série » (enregistrement de tous les épisodes de la série). Sélectionnez l'option souhaitée avec les flèches.

Év. OK (••) 3 Confirmez la sélection avec la touche « OK ». L'émission en cours est enregistrée à partir de ce point et, le cas échéant, l'enregistrement de la série est programmé.

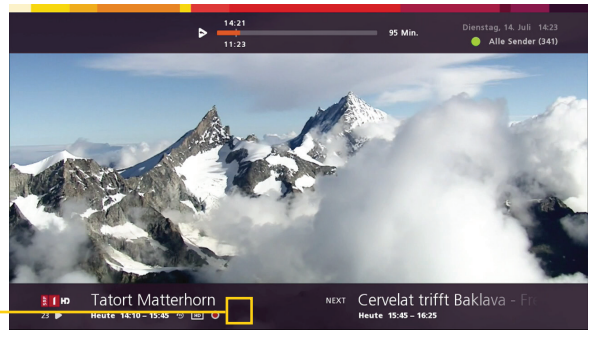

 Pendant l'enregistrement, le symbole d'enregistrement s'affiche devant le titre de l'émission.

### Arrêter l'enregistrement de l'émission en cours

Stop (■) Allez à la chaîne diffusant l'émission que vous enregistrez et ap-4 puyez sur la touche « Stop ». L'enregistrement en cours s'arrête immédiatement.

> Bon à savoir : Vous pouvez enregistrer de nombreuses émissions en même temps.

### Programmer un enregistrement (émission ou série)

- **TV Guide TV GUIDE 1** Appuyez sur la touche « TV Guide ».
  - Flèches 🚯 2 Sélectionnez l'émission souhaitée avec les flèches. Vous pouvez aussi sélectionner des émissions passées depuis 7 jours (ComeBack TV).
- **Enregistrement 3** Appuyez sur la touche « Enregistrement ». Si l'émission ne fait pas partie d'une série, elle est enregistrée à l'heure de sa diffusion.

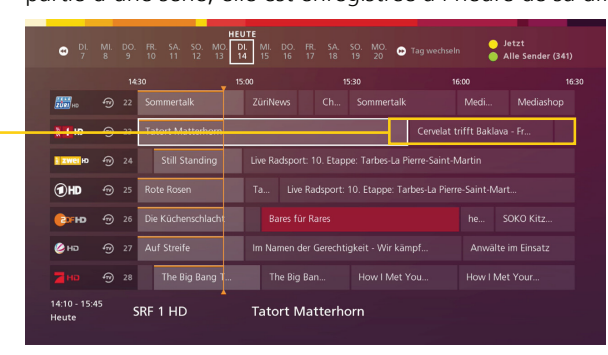

- Les futurs enregistrements sont signalés en rouge. (Les enregistrements ComeBack TV ne sont pas signalés en rouge, mais directement ajoutés aux « Enregistrements ».)
- le haut 🌰

**Év. flèche vers 4** Si l'émission est un épisode d'une série, une fenêtre s'affiche avec « Enregistrement unique » et « Enregistrement en série ». Sélectionnez l'option souhaitée avec la flèche.

Év. ОК (ок) 5 Confirmez la sélection avec la touche « OK ». La ou les émissions souhaitées sont enregistrées à l'heure de leur diffusion.

## 7 Lecture et gestion d'enregistrements

**Important :** Important : S'il s'agit d'un enregistrement programmé ou de l'enregistrement d'une série, allez à « 7.2. Gestion des enregistrements programmés » (p. 16) ou « 7.3 Enregistrements en série » (p. 17).

### 7.1 Lecture et gestion d'enregistrements existants

- Recordings 🕞
- 1 Appuyez sur la touche « Recordings » pour aller au menu « Enregistrements ».
- Év. flèche vers la gauche
   Si nécessaire, avec la flèche, allez au menu « Enregistrements » si vous ne l'avez pas encore sélectionné. La liste des enregistrements et séries existants s'affiche.
  - Flèches 🔴
    - **3** Allez à un Enregistrement avec les flèches.

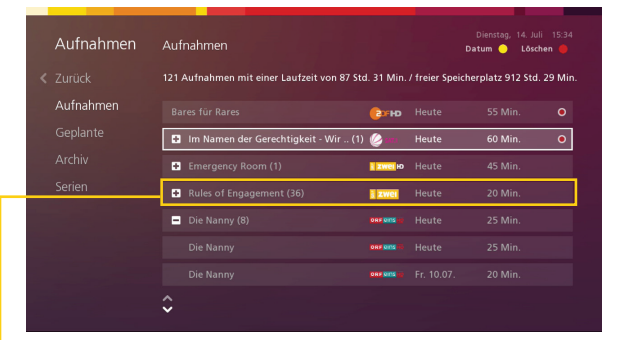

Év. ОК ок

 L'enregistrement sélectionné est mis en évidence dans le menu « Enregistrements ».Les séries sont indiquées par le symbole de série devant le titre de la série. Sélectionnez une série et appuyez sur la touche « OK » pour afficher tous les épisodes enregistrés.

Jaune 🔴

**Bon à savoir :** Vous pouvez classer les enregistrements par ordre alphabétique ou par date. Appuyez sur la touche jaune pour changer de type de classement.

ОК ок 4

4 Confirmez la sélection de l'enregistrement souhaité avec la touche « OK ».

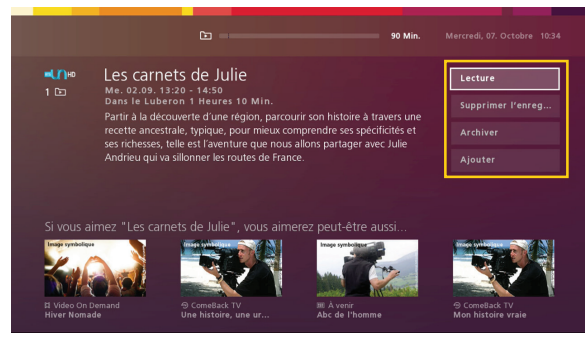

Les options suivantes s'affichent à droite de l'écran :

- **« Lecture »** lit directement l'enregistrement, même si un autre enregistrement est en cours.
- **« Supprimer l'enregistrement »** supprime définitivement l'enregistrement sélectionné. Avant la suppression, vous devez confirmer l'action.

Rouge 🧲

**Bon à savoir :** Vous pouvez supprimer directement un enregistrement dans l'aperçu des enregistrements en appuyant sur la touche rouge.

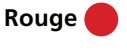

**Bon à savoir :** S'il s'agit d'un épisode d'une série, seul cet épisode est effacé. Si vous souhaitez supprimer toute la série, sélectionnez la série dans le menu « Enregistrements » et appuyez sur la touche rouge. Confirmez la suppression dans la fenêtre.

- « Modifier/Archiver l'enregistrement » vous permet d'archiver durablement un enregistrement, de façon à ce qu'il reste disponible dans le menu « Enregistrements » et qu'il ne soit pas supprimé automatiquement. Les enregistrements non archivés sont supprimés après 6 mois (TV comfort) ou après 3 mois (TV start) ou lorsque le volume de stockage maximal est atteint. Les enregistrements archivés restent jusqu'à leur retrait des archives. Consultez la page 17 pour en savoir plus).À présent, vous avez la possibilité d'afficher chaque chaîne séparément et vous pouvez également naviguer entre les chaînes ou les heures.
- **« Ajouter/Supprimer »** permet d'ajouter des enregistrements à vos favoris ou d'en supprimer.

### 2 Si nécessaire, avec la flèche, allez à « Enregistrements Év. flèche vers programmés ». la droite 🌑 Allez à un enregistrement programmé avec les flèches. 3 Flèches 🔴 121 Aufnahmen mit einer Laufzeit von 87 Std. 31 Min. / freier Speicherplatz 912 Std. 29 Mir Geplante Kaffee oder Tee (9) + In Gefahr - Ein verhängnisvoller .. (10) 🗖 S

programmés

« Enregistrements ».

7.2 Gestion des enregistrements

L'enregistrement sélectionné est surligné dans le menu « Enregistrements programmés ». Les séries sont indiquées par le symbole de série 🚯 Sélectionnez une série et appuyez sur la touche « OK » pour afficher tous les épisodes.

Страно Неи

ОК (ок)

Év. ОК (ок)

Recordings 🕞

Confirmez la sélection de l'enregistrement avec la touche « OK ».

**1** Appuyez sur la touche « Recordings » pour aller au menu

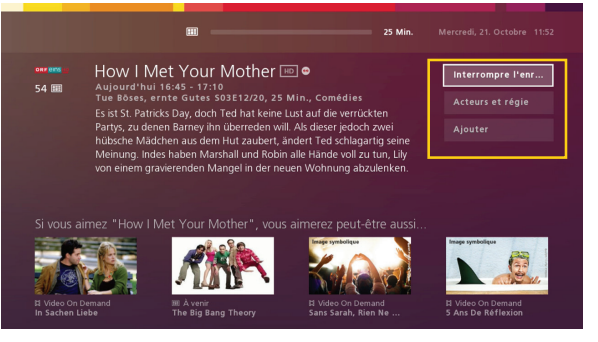

Les options d'enregistrement suivantes s'affichent à l'écran :

- « Interrompre l'enregistrement » vous permet d'effacer (« Interrompre ») à l'avance un enregistrement programmé.
- « Acteurs et régie » (le cas échéant) affiche le présentateur de l'enregistrement.
- « Ajouter/Supprimer » ajoute les émissions aux favoris ou les supprime.

Bon à savoir : Vous pouvez enregistrer de nombreuses émissions en même temps.

### 7.3 Enregistrements en série

Si la fonction Enregistrement en série est activée, l'enregistrement sera programmé pour toutes les émissions portant le même titre sur la chaîne sélectionnée

### Supprimer des séries

Vous pouvez supprimer des enregistrements en série existants ou programmés un par un ou entièrement.

Recordings (D) 1

Appuyez sur la touche « Recordings » pour aller au menu « Enregistrements ».

la gauche 🗖

Év. flèche vers 2 Si nécessaire, avec la flèche, allez au menu « Enregistrements » ou « Enregistrements programmés » si vous ne l'avez pas encore sélectionné

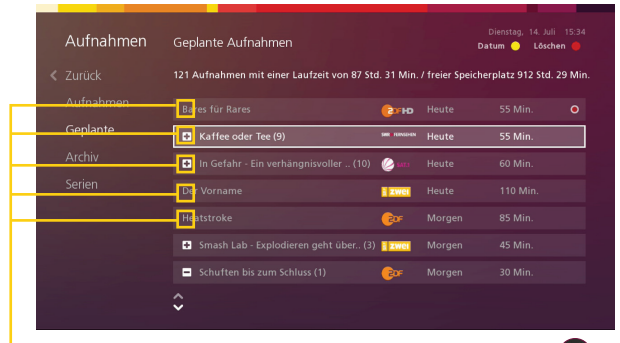

🖵 Les séries sont indiquées par le symbole de série 🕣 ou 🕒 devant le nom de la série

- Allez à une série avec les flèches. Flèches 3
- Appuyez sur la touche rouge. Rouge ( Une fenêtre s'affiche pour confirmer la suppression.
- le bas 📻
- Flèche vers 5 Appuyez sur la flèche vers le bas pour sélectionner « Oui ».
  - ОК (ок) Appuyez sur la touche « OK » pour confirmer la suppression. 6 La série sélectionnée est supprimée.

### 7.4 Archiver (client Sunrise Smart TV comfort)

En temps que client Sunrise Smart TV comfort, vous pouvez archiver les enregistrements sur votre Sunrise Cloud. La fonction d'archivage vous offre la possibilité d'arrêter la fonction de suppression et de stocker durablement un enregistrement de sorte qu'il soit disponible dans le menu « Enregistrements » et ne soit pas effacé automatiquement.

### Gérer la capacité de mémoire

L'espace de stockage de Sunrise Cloud est calculé en fonction du nombre de vos enregistrements. La longueur des enregistrements n'a aucune importance.

|   | Aufnahmen | Archiv                     |        |            | Dienstag, 14. Jul<br>atum 🥚 Löscl | i 15:33<br>hen 🛑 |
|---|-----------|----------------------------|--------|------------|-----------------------------------|------------------|
| < |           | 3/50 Aufnahmen archiviert. |        |            |                                   |                  |
|   |           | Max Manus                  | ARD®   | Mo. 11.05. | 113 Min.                          | B                |
|   |           | Death By Chocolate         | j zwei | Fr. 08.05. | 75 Min.                           | ٨                |
|   | Archiv    |                            | NDRHD  |            |                                   | ₿                |
|   |           |                            |        |            |                                   |                  |
|   |           |                            |        |            |                                   |                  |
|   |           |                            |        |            |                                   |                  |
|   |           |                            |        |            |                                   |                  |
|   |           | Ş                          |        |            |                                   |                  |

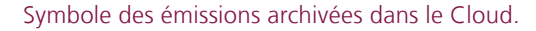

Le principe du processus de suppression automatique suspendu par l'archivage :

- Si vous avez atteint le maximum de l'espace d'enregistrement de votre Cloud, les enregistrements les plus anciens seront automatiquement effacés pour faire de la place au dernier enregistrement. Les enregistrements sont généralement supprimés après 6 mois avec TV comfort et après 3 mois avec TV start. Seuls les enregistrements archivés restent, jusqu'à leur retrait des archives, pour une durée illimitée.
- Tous les enregistrements sont en général effacés au bout de 6 mois, seuls les enregistrements archivés restent jusqu'à nouvel ordre stockés de façon illimitée dans le temps.

## 8 On Demand (VoD, films à la demande)

On Demand (

La catégorie on Demand se compose de plusieurs boutigues (partenaires-contenus) auprès desguelles vous pouvez acheter directement vos films et séries TV. Quelques boutiques ont un accès illimité à un grand choix de contenus. Vous vous abonnez alors à toute la vidéothèque (actuellement plus de 2500 films) pour une certaine durée et pouvez accéder aussi souvent qu'il vous plaît pendant cette période aux films. Veuillez noter les durées minimales d'abonnement. Sur les autres boutiques, vous pavez séparément pour chaque film, en fonction de vos besoins.

Bon à savoir : La durée de location est de 48 heures. Vous pouvez voir dans la rubrigue « Mes films » > « Films loués » guand la durée de location expire. (La durée ne s'applique pas à un abonnement VoD comme par ex. « KidsTV »).

Important : Une partie des films est disponible en différentes qualités. Il est possible de louer les films en HD (High Definition) ou en SD (Standard Definition). Le prix varie aussi en fonction de la gualité. Vous accédez à cet apercu soit par le menu principal, soit par la touche « On Demand »

### Catégorie principale avec les différentes boutiques.

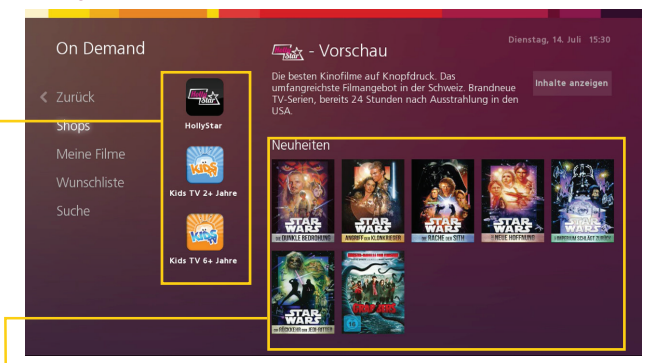

Important : Dans les paramètres TV, il est possible de verrouiller la catégorie VoD par un PIN. Il est également possible de fixer une limite de dépense.

Bon à savoir : Le coût de location est indiqué directement sur votre facture Sunrise. Vous avez ainsi une vue d'ensemble claire.

### Vue détaillée du film

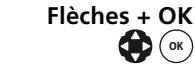

Flèches + OK Dans l'aperçu, sélectionnez un film avec les flèches et confirmez votre choix avec la touche OK.

Év. Chiffres (0) - (9)

**Important :** Le cas échéant, vous êtes invité à saisir le code PIN pour la VoD. Le code PIN par défaut est 1234.

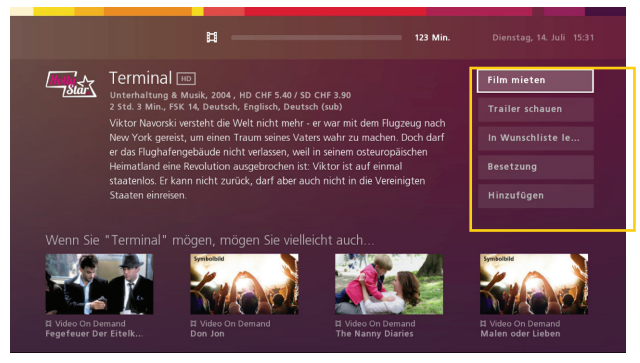

La vue détaillée vous présente à droite un bref descriptif du film et à gauche les options du film sélectionné.

- « Location du film »: Vous pouvez louer en High Definition ou en qualité Standard.
- « Bande-annonce » vous montre une avant-première du film. ۰
- « Mettre le film dans la liste de souhaits/l'en retirer » ajoute le film à votre liste de souhaits, qui se trouve dans « Mes films ».
- « Acteurs et régie » présente le metteur en scène et les acteurs • du film.
- « Ajouter/retirer » vous laisse gérer votre liste de films favoris.

#### **Réserver SvoD**

Pour pouvoir accéder à l'offre des boutiques forfaitaires, il faut les réserver séparément dans « Paramètres »> « Options ». Vous pouvez ensuite avoir accès pendant toute la période réservée à tous les films quand vous le souhaitez.

| umöchtest noch mehr Unterhaltung?                                                      |                                               |            |
|----------------------------------------------------------------------------------------|-----------------------------------------------|------------|
| ein Problem. Dank der optionalen Sprach- und Pro<br>e du zusätzlich abonnieren kannst. | grammpakete geniesst du eine grosse Auswahl a | n Sendern, |
| Teleclub Cinema                                                                        | 🥑 39.90 CHF / Monat                           | >          |
| L Teleclub Cinema HD                                                                   | 🜏 3.90 CHF / Monat                            | >          |
|                                                                                        | 🥑 9.90 CHF / Monat                            | >          |
|                                                                                        | 🤣 3.90 CHF / Monat                            | >          |
|                                                                                        | 🥺 9.90 CHF / Monat                            | >          |
|                                                                                        | 3.90 CHF / Monat                              | >          |

L'achat du bon correspond au processus de location habituel de VoD :

- 1 Choisissez un film.
- 2 Sélectionnez « Location du film ».
- **3** Avec « Acheter un bon », vous choisissez, le cas échéant, entre High Definition (HD) ou Standard Definition (SD).
- 4 Saisissez le code du bon.

|         |                  | # -                        | 108 Min                  |                      |
|---------|------------------|----------------------------|--------------------------|----------------------|
| - Start | Der Imke         | Г HD<br>ne, 2013, HD CHF 8 | 1.40 / SD CHF 6.90       |                      |
|         | 1 Std. 48 Min, F | SK 16, Englisch, Do        | eutsch (sub)             | In Wunschliste legen |
|         | Mieten           | CHF 8.40                   | High Definition (HD)     |                      |
|         |                  | de eingeben:               |                          |                      |
|         | Mieten           | CHF 4.90                   | Standard Definition (SD) | Hinzufügen           |
|         | Gutschein-Co     | de eingeben:               |                          |                      |
|         |                  |                            |                          |                      |
|         |                  |                            |                          |                      |
|         |                  |                            |                          |                      |
|         |                  |                            |                          |                      |

**Important :** Vous recevez une notification si la validité de votre bon a déjà expiré (voir « Validité du bon »). Dans ce cas, vous pouvez louer le film comme d'habitude.

### Acheter un bon VoD

Vous avez reçu par e-mail ou sous forme de carte à gratter un bon Sunrise VoD.

Validité du bon :

- Un bon VoD légitime l'accès à un film VoD quel que soit son prix.
- Chaque bon a une durée de validité qu'il faut respecter.
- Vous pouvez retirer jusqu'à cinq bons dans un mois.
- Vous pouvez louer tous les films avec un bon, les séries à acheter sont cependant par principe exclues.

## 9 Découvrir

Sunrise Smart TV vous aide à découvrir de nouvelles chaînes, des films, des émissions et des séries. Depuis le menu principal, allez au menu « Découvrir ».

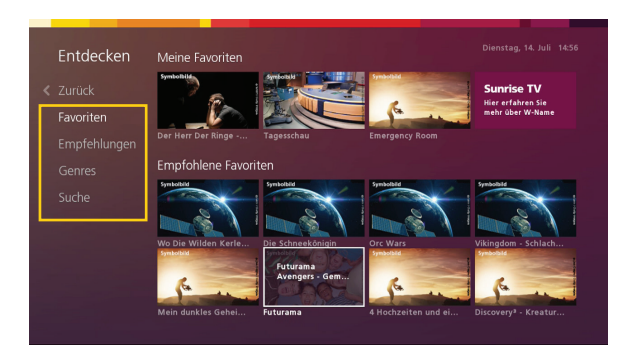

- « Favoris » montre les films et les émissions que vous avez marqués comme favoris et les recommandations sur la base de vos favoris.
- Des « Conseils intelligents de programmes » sont sélectionnés sur la base de vos habitudes télévisuelles. Vous recevez une offre d'émissions et de films de On Demand, ComeBack TV et d'émissions à venir.
- « Genres » classe les recommandations en différentes catégories.
- **« Rechercher »** vous permet de rechercher des émissions et des films. Les résultats de la recherche renvoient tous les résultats de Live TV, Comeback TV et On Demand. Les résultats s'affichent après les trois premiers caractères.

### Conseils intelligents de programmes

Flèches 🛟

OK (ok)

Sunrise Smart TV fournit une liste de recommandations de films et d'émissions qui correspondent à vos habitudes télévisuelles. Vous pouvez les sélectionner directement avec la flèche et « OK ».

| Holy        | L'Amour                              | De L'Or                                                             |                                                                |         |
|-------------|--------------------------------------|---------------------------------------------------------------------|----------------------------------------------------------------|---------|
| Totar       | Action et thrill<br>1 Heures 48 Mir  | ar, 2008 , SD CHF 3.90<br>h., FSK 10, Allemand, Français, J         |                                                                |         |
|             | Finn est toujou<br>Bigg Bunny, à c   | rs amoureux de son ex et dans<br>qui il doit de l'argent. Après hu  | la ligne de mire du gangster<br>iit ans d'investigations, Finn |         |
|             | trouve enfin un<br>trésor fabuleux   | indice lui permettant de locali<br>qui disparut mystérieusement     | iser la ''Dote de la Reine'', un<br>dans les Caraïbes en 1715. |         |
|             | Tout ce qu'il lu<br>les voiles avant | i reste à faire est de récupèrer l<br>que Bigg Bunny ne le rattrape | le pactole, la fille, et de mettre                             | Ajouter |
|             |                                      |                                                                     | oz pout ôtro pussi                                             |         |
| Si vous aim | ez "L'Amou                           | Ingersymbolitie                                                     |                                                                |         |

### Ajouter un favori

Info (i) Ajoutez jusqu'à 8 émissions / films enregistrés à vos favoris. Pour ce faire, sélectionnez « Ajouter » dans la page d'informations de l'émission.

> Si le nombre maximum de 8 favoris est atteint, vous pouvez supprimer un film de votre liste de favoris avec « Aller aux favoris ». Sélectionnez le film avec « OK » et cliquez ensuite sur « Supprimer ». Vous pouvez ensuite revenir à l'aperçu au moyen de la touche « On Demand » et ajouter le nouveau film à vos favoris.

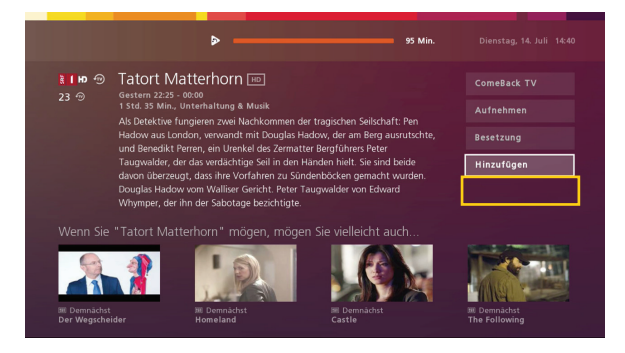

## 10 Listes des favoris (liste de chaînes)

Vous pouvez sauvegarder une sélection de chaînes TV et de stations radio dans une liste de favoris. Lorsque vous changez de chaîne au moyen des touches CH ou chiffrées, vous n'avez accès qu'à la liste de favoris activée.

**Bon à savoir :** Vous pouvez créer au maximum cinq listes de favoris « TV » et cinq listes de favoris « Radio ».

### Créer une liste de favoris

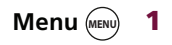

- Appuyez sur la touche « Menu » pour aller au menu principal.
- Flèches 
   2 À l'aide des flèches, naviguez jusqu'au chapitre « Paramètres » puis « Paramètres TV » et ensuite « Modifier les favoris ».
- Flèche vers
   B bas
   Appuyez sur la flèche vers le bas jusqu'à « Nouvelle liste » dans la catégorie « TV » ou « Radio ».
  - **OK** (a) **4** Appuyez sur la touche « OK » pour confirmer la sélection. Un champ de saisie du titre de la liste s'affiche.
- Chiffres (1) (2) 5 Saisissez le titre de votre nouvelle liste de favoris à l'aide des touches chiffrées. Appuyez sur une touche à plusieurs reprises pour atteindre la lettre souhaitée. Lorsque vous saisissez une lettre, attendez guelgues instants avant de saisir la lettre suivante.

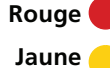

**Bon à savoir :** Utilisez les touches suivantes pour la saisie : Touche rouge : supprimer la dernière lettre saisie. Touche jaune : basculer entre minuscules et majuscules

**OK** (or **6** Appuyez sur la touche « OK » pour sauvegarder le titre.

| Einstellungen     | Favo | riter | listen    |      |   |    |           | Dienstag, 14. Juli 15:03<br>Abschliessen 😜 |
|-------------------|------|-------|-----------|------|---|----|-----------|--------------------------------------------|
|                   | Alle | Senc  | ler (341) |      |   | DE | HD (8)    |                                            |
|                   | ø    |       | TELE 5    |      |   |    | ₹ I HD    |                                            |
|                   | ø    |       | •         |      |   |    | t zwei HD |                                            |
| vriten bearbeiten | ø    |       | ATV       |      |   |    | CH:C      |                                            |
|                   | ø    | 83    | Bsat      | 3sat |   |    | 🍪 на      |                                            |
|                   | ø    |       |           |      |   |    |           |                                            |
|                   | ø    |       | joiz      |      |   |    |           |                                            |
|                   | ø    |       |           |      |   |    |           |                                            |
|                   | ٥    |       |           |      | Ŷ |    |           |                                            |

Le menu « Liste des favoris » affiche à gauche l'ensemble des chaînes disponibles et à droite les chaînes de la liste de favoris sélectionnée.

- Flèches 🔴
- **7** Utilisez les flèches pour sélectionner la première chaîne de votre nouvelle liste.
  - **OK** (**w**) **8** Appuyez sur la touche « OK » pour ajouter la chaîne sélectionnée à votre liste. Un symbole vert (**o**) s'affiche devant le nom de la chaîne et la chaîne est enregistrée dans la liste de favoris.

**Bon à savoir :** Appuyez à nouveau sur la touche « OK » pour effacer la chaîne de la liste de favoris. Vous ne pouvez pas supprimer de chaîne de la liste « Toutes les chaînes ».

Retour (2)
 9 Répétez les étapes 7 et 8 pour ajouter d'autres chaînes jusqu'à ce que votre liste de favoris soit finie puis appuyez sur la touche « Retour ».

La nouvelle liste de favoris est sauvegardée et s'affiche dans le menu « Listes des favoris ».

Vert/jaune 
 10 Vous pouvez trier la liste en y accédant avec la flèche vers la droite et en déplaçant la chaîne souhaitée vers le haut avec la touche verte ou vers le bas avec la touche jaune.

### Ouvrir une liste de favoris

Pendant une émission TV ou radio en cours, vous pouvez basculer à tout moment entre les listes de favoris disponibles.

**Vert 1** Appuyez sur la touche verte pour afficher la liste contenant les

listes de favoris disponibles.

- 2 Sélectionnez la liste de favoris souhaitée avec les flèches. Flèches
  - Appuyez sur la touche « OK » pour confirmer la sélection et aller **OK** (ok) 3 à la liste de favoris souhaitée.

### Modifier et supprimer une liste de favoris

Vous pouvez modifier la sélection et l'ordre des chaînes d'une liste de favoris ou supprimer totalement une liste de favoris.

- Appuyez tout d'abord sur la touche « Menu » pour accéder au Menu (MENU) 1 menu principal.
- 2 À l'aide des flèches, naviguez jusqu'au chapitre « Paramètres » Flèches puis « Listes des favoris ».
  - Appuyez sur la touche « OK ». ОК (ок) 3 Les listes de favoris disponibles s'affichent.
- Flèche vers 4 Appuyez sur la flèche vers le bas pour sélectionner la liste de fale bas 🛑 voris souhaitée.
  - OK (OK) 5 Appuyez sur la touche « OK ».

|           | Aktion auswählen |  |
|-----------|------------------|--|
| IT HD (8) |                  |  |
| MAMMA     | Bearbeiten       |  |
|           |                  |  |
|           |                  |  |
|           | FAMILY (21)      |  |
|           |                  |  |
|           |                  |  |
|           |                  |  |

Une fenêtre contenant les options s'affiche. Les options suivantes sont disponibles :

- « Modifier » vous permet de modifier votre liste de favoris, par exemple en y ajoutant de nouvelles chaînes ou en en supprimant. Vous pouvez également modifier l'ordre des chaînes dans la liste.
- **« Renommer »** vous permet de modifier le titre d'une liste de favoris.
- « **Supprimer** » supprime définitivement la liste de favoris.

## 11 Réserver les bouquets de chaînes/options

Vous pouvez vous abonner à d'autres bouquets en langue, de programmes et On Demand pour votre Sunrise TV Box.

Bon à savoir : Les bouquets présentent différentes durées et différents délais de résiliation, indiqués à chaque fois dans le descriptif du bouquet.

Bon à savoir : Le coût des bouquets de chaînes commandés apparaît sur votre facture Sunrise mensuelle.

1 Depuis le menu principal, allez à « Paramètres » puis « Options ».

| Du möchtest noch mehr Unterhaltung?                                                                                                    |                     |  |  |  |  |  |
|----------------------------------------------------------------------------------------------------|---------------------|--|--|--|--|--|
| kein Problem. Dank der optionalen Sprach- und Programmpakete geniesst du eine grosse Auswahl an Sendern,<br>Jie du zusätzlich abonnieren kannst. |                     |  |  |  |  |  |
| Teleclub Cinema                                                                                                    | 🌏 39.90 CHF / Monat |  |  |  |  |  |
| L Teleclub Cinema HD                                                                                                    | 🕗 3.90 CHF / Monat  |  |  |  |  |  |
|                                                                                                    | 🥑 9.90 CHF / Monat  |  |  |  |  |  |
|                                                                                                    | 🕗 3.90 CHF / Monat  |  |  |  |  |  |
|                                                                                                    |                     |  |  |  |  |  |

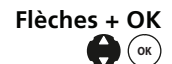

Flèches + OK 2 Sélectionnez le bouquet souhaité à l'aide des flèches et confirmez avec la touche OK.

- Flèches + OK 3 Sélectionnez l'option « Commander pack supplémentaire » ou (ок) « Commander option ».
  - Selon le bouquet, vous être invité à accepter les conditions com-ОК (ок) 4 merciales générales.
- Chiffres (0) Par sécurité, vous pouvez être invité à saisir votre code PIN de la 5 boutique (shop).

Important : Tous les codes PIN par défaut sont « 1234 ».

6 Il est nécessaire de redémarrer pour activer la fonction. La Sunrise TV Box vous demande si vous souhaitez redémarrer directement ou si vous souhaitez un rappel au bout de 10 minutes.

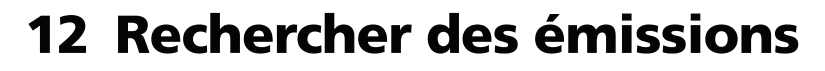

Dans le menu « Rechercher », vous pouvez rechercher toutes les émissions par terme (par exemple titre, genre ou acteur). La liste des résultats affiche toutes les émissions dont le titre, les détails ou les acteurs et régie contiennent le terme de recherche.

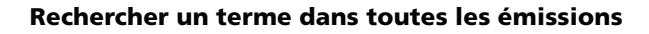

- Menu (MENU) 1 Appuyez sur la touche « Menu » pour aller au menu principal.
- Flèches ( 2 À l'aide des flèches, naviguez jusqu'au chapitre « Découvrir » puis « Rechercher ».
  - ОК (ок)
- ) **3** Confirmez la sélection avec la touche « OK ».

| Entdecken |   |     |  |
|-----------|---|-----|--|
|           |   |     |  |
|           |   |     |  |
|           |   |     |  |
|           | М | Ν   |  |
| Suche     |   |     |  |
|           |   |     |  |
|           |   |     |  |
|           |   |     |  |
|           |   | ACE |  |

Le menu « Rechercher » s'affiche. Le curseur clignote dans le champ de saisie.

 Chiffres () - ()
 Saisissez le terme de recherche au moyen des touches chiffrées. Appuyez sur une touche à plusieurs reprises pour atteindre la lettre souhaitée. Les résultats de recherche sont mis à jour en continu. (Il n'est pas nécessaire d'appuyer sur la touche « OK ».)

Flèches + OK 5

Flèche vers la droite Vous pouvez également saisir les lettres avec la flèche et la touche « OK ». Les résultats s'affichent après les trois premiers caractères.

Rouge 🛑

**Bon à savoir :** Appuyez sur la touche rouge pour supprimer la dernière lettre saisie.

À l'aide de la flèche vers la droite, allez à la colonne contenant les résultats de recherche.

| Entdockon |   |     |  |                            |          |                 |  |
|-----------|---|-----|--|----------------------------|----------|-----------------|--|
| Entuecken |   |     |  | BIG                        |          | Ergebnisse: 8/8 |  |
|           |   |     |  | 🐵 Big Time Rush            | 08.07.15 | sionisteen a    |  |
|           | G |     |  | 🕤 The Big Bang Theory      |          |                 |  |
|           |   |     |  | Living Big in a Tiny Hous  |          | <b>C</b> !""    |  |
|           | М |     |  | ICF Television - mit Leo   |          |                 |  |
| Suche     |   |     |  | 🖽 Big History - Das grosse |          | н.,             |  |
|           |   |     |  | Big Screen Magazin         |          |                 |  |
|           |   |     |  | 📾 Rock the Big Band        | 21.07.15 | Reat            |  |
|           |   |     |  | Big Love                   | 22 07 15 | willing o       |  |
|           |   | ACE |  |                            |          |                 |  |

La liste des résultats affiche toutes les émissions qui contiennent le terme de recherche, ainsi que la chaîne, la date et l'horaire correspondants.

**Bon à savoir :** Utilisez les touches suivantes pour trier ou filtrer les résultats de la recherche :

Touche jaune : Trier les résultats de la recherche par ordre alphabétique ou par date.

Touche verte : Les résultats de la recherche sont filtrés. Vous pouvez activer un ou plusieurs filtres (Live TV, ComeBack TV, Video on Demand) avec la touche « OK ». Confirmez le ou les filtres sélectionnés avec la touche « OK ».

Flèche vers 6 Avec la flèche vers le bas, allez à l'émission.

Jaune 🦲

Vert 🦳

le bas 📻

- **OK** (**••**) **7** Confirmez la sélection avec la touche « OK ».
- Flèches 💮 8 Sélectionnez l'option souhaitée avec les flèches.
  - **OK** (•• **9** Confirmez la sélection avec la touche « OK ».

## 13 Radio

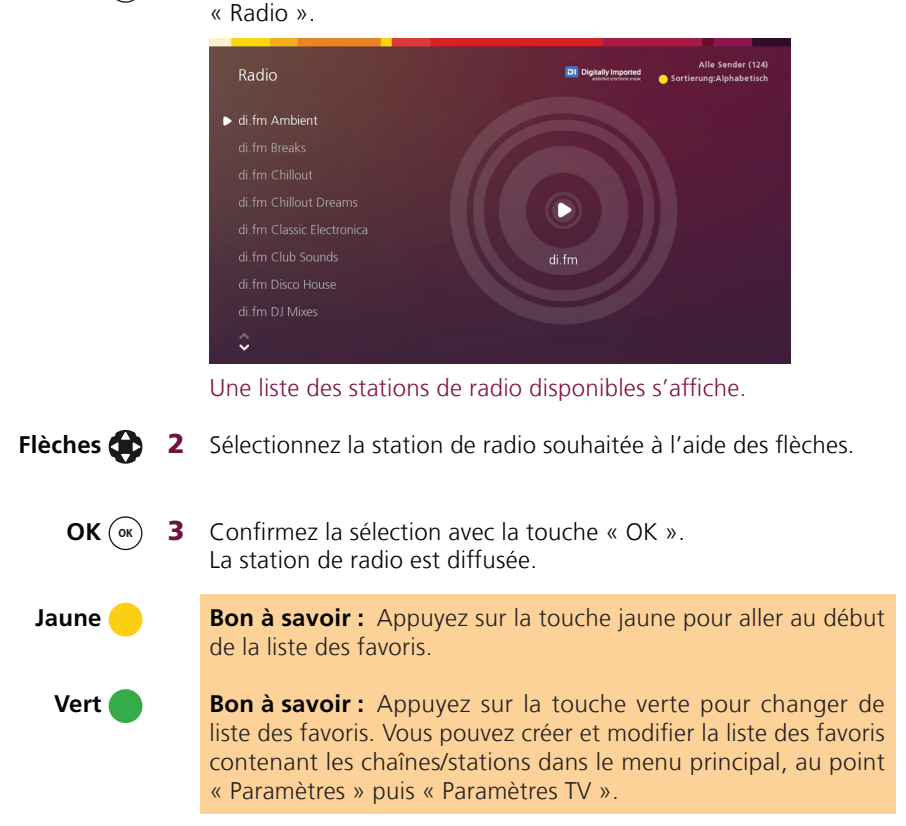

Radio/TV ( Appuyez sur la touche « Radio/TV » pour accéder au menu « Radio ».

## 14 Paramètres

### **Contrôle parental**

Vous pouvez régler les paramètres suivants :

- Contrôle parental ComeBack TV
   Les options sont : « activé » et « désactivé »
- Contrôle parental On Demand Vous pouvez définir une limite d'âge : Désactivée, interdit aux moins de 6 ans, interdit aux moins de 12 ans, interdit aux moins de 16 ans et interdit aux moins de 18 ans

### TV et audio

Dans le menu « Paramètres », « Paramètres TV » puis « TV et audio », vous pouvez modifier les paramètres suivants :

• « Langue du menu TV »

Les langues disponibles pour les menus sont l'allemand, le français, l'italien et l'anglais.

### • « Langue préférée pour les sous-titres »

Vous pouvez définir la langue préférée pour les sous-titres ou masquer les sous-titres avec « aucune ». Les langues disponibles sont l'allemand, le français, l'italien et l'anglais. Si la langue que vous préférez n'est pas disponible, les soustitres s'affichent dans la langue de la chaîne ou sont masqués si aucun sous-titre n'est disponible.

• « Langue audio préférée »

Vous pouvez définir la langue dans laquelle vous souhaitez écouter les émissions. Les langues disponibles sont l'allemand, le français, l'italien et l'anglais.

Si la langue sélectionnée n'est pas disponible pour votre émission, l'émission est diffusée dans la langue de la chaîne.

### • « Durée d'affichage TV Guide mini »

Vous pouvez définir la durée d'affichage du TV Guide mini à 3, 5, 7 10 ou 20 secondes.

### • « Format de l'image »

Vous pouvez modifier le format de l'image 16x9 ou 4x3.

### • « Sortie audio »

Les paramètres audio disponibles sont « analogique » ou « SPDIF » (numérique par sortie optique).

### • « Mode économie d'énergie en veille »

Votre Sunrise TV Box consomme jusqu'à 90 % de courant en moins en mode économie d'énergie. Vous pouvez sélectionner : Jamais, immédiatement, 1 heure, 8 heures, 24 heures. Le mode économie d'énergie est réglé de façon à ce que les enregistrements programmés ou en cours puissent s'effectuer en mode économie également. Notez que la mise en route dure plusieurs minutes.

### • « Code PIN d'achat pour la boutique VoD »

Ici, vous pouvez activer ou désactiver le code PIN pour les boutiques Video on Demand avec « activer » et « désactiver ».

### • « Limite mensuelle VoD »

Vous pouvez définir une limite mensuelle pour les boutiques Video on Demand. Vous pouvez sélectionner : Aucune, CHF 20.– ou CHF 100.–.

### Éditer les favoris

La liste des favoris est décrite au chapitre 10 « Listes des favoris (liste de chaînes) » page 18.

### **PIN TV Box**

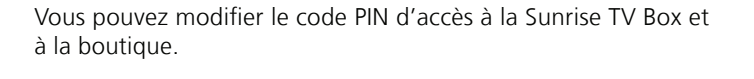

- Menu (m) 1 Appuyez sur la touche « Menu » pour aller au menu principal.
- Flèches ( 2 À l'aide des flèches, naviguez jusqu'au chapitre « Paramètres » puis « PIN TV Box ».
  - **OK** (**or**) **3** Appuyez sur la touche « OK ».

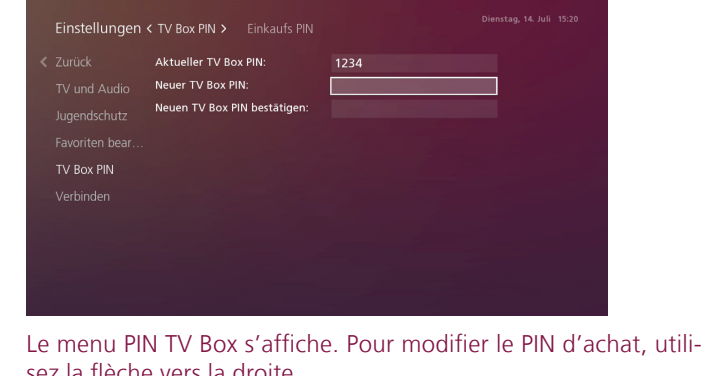

Év. flèche vers la droite

sez la flèche vers la droite.

Chiffres 0 - 9 4

Dans le premier champ, entrez le code PIN actuel avec les touches chiffrées.

Important : Tous les codes PIN par défaut sont « 1234 ».

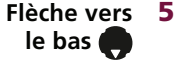

5 Appuyez sur la flèche vers le bas pour accéder au champ de saisie suivant.

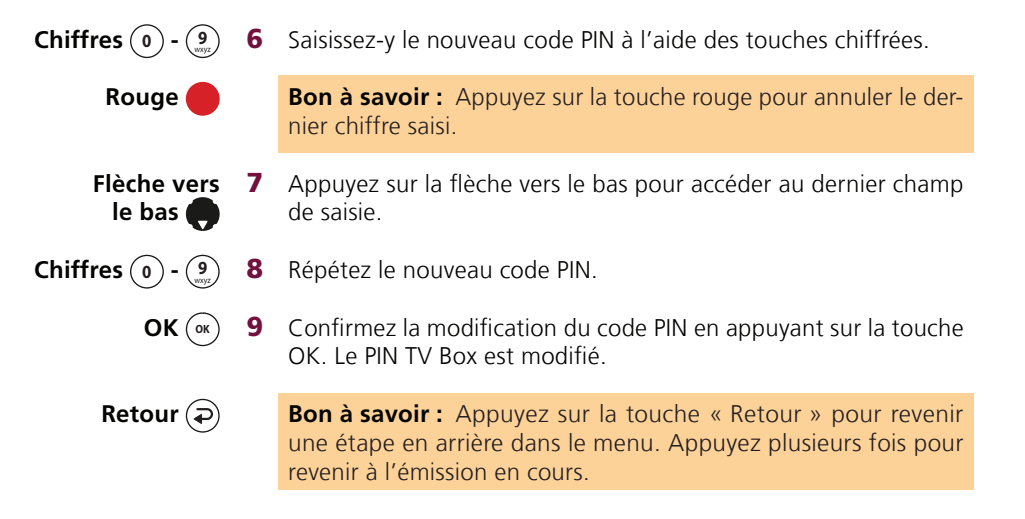

## 15 Application Sunrise Smart TV

**Multiscreen:**Regardez la télévision partout – à la TV et sur jusqu'à 5 autres appareils mobiles en même temps.

Pour que vous puissiez regarder aussi Sunrise Smart TV sur des appareils mobiles (Smartphone ou tablette), vous devez relier chacun de ces appareils avec votre compte utilisateur. Vous pouvez relier au maximum cinq appareils en parallèle avec votre compte utilisateur. Si vous reliez à sixième appareil, l'appareil qui a la plus ancienne connexion perdra l'accès à Sunrise Smart TV.

Menu 📖 Flèches 🏠

puis sélectionnez «Paramètres».
2 Naviguez avec les flèches jusqu'au chapitre «Paramètres TV». Dans la dernière barre de navigation, cliquez sur «Connecter l'application».

**1** Appuyez sur le bouton «Menu» pour afficher le menu principal,

ОК ок

**3** Confirmez en cliquant sur «OK». Le mot de passe s'affichera.

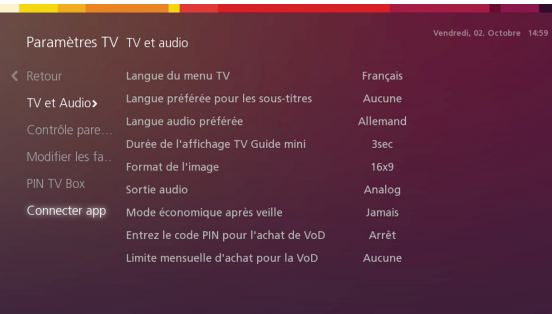

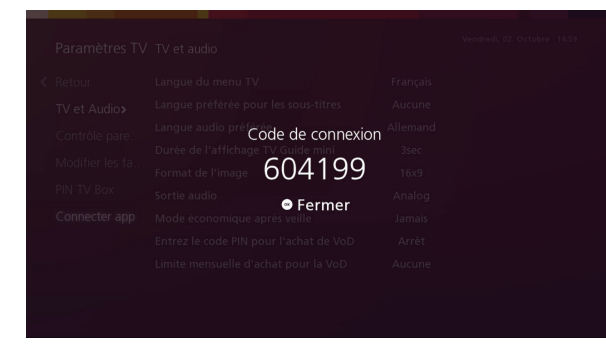

4 Passez à votre appareil mobile et ouvrez l'application Sunrise Smart TV. Acceptez les conditions de vente et pressez ensuite sur « Continuer ».

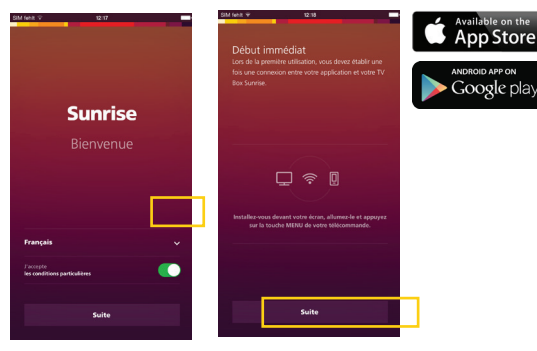

**5** Transférez le mot de passe de votre écran TV sur votre appareil mobile. Désormais, vous pouvez accéder aux offres de Sunrise Smart TV même en déplacement.

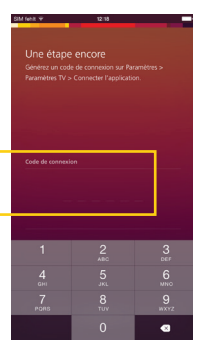

### Autres fonctions de l'application Sunrise TV

- **ComeBack TV Agent :** Affiche les émissions ComeBack TV en se basant sur des questions comme : Combien de temps avez-vous ? Quel style voudriez-vous regarder ?
- **Recherche :** Vous aide à trouver l'émission correspondante par des termes de recherche.
- **Push to TV**: Vous permet de regarder à la télévision des émissions que vous avez sélectionnées dans l'application.
- **ComeBack TV :** Vous offre la possibilité de regarder plus tard des émissions manquées.
- Enregistrement sur Cloud : Vous offre davantage d'espace de stockage et la possibilité de consulter des enregistrements même via l'application ou la TV Box supplémentaire.

Chapitre 15 : Sunrise Mobilabo